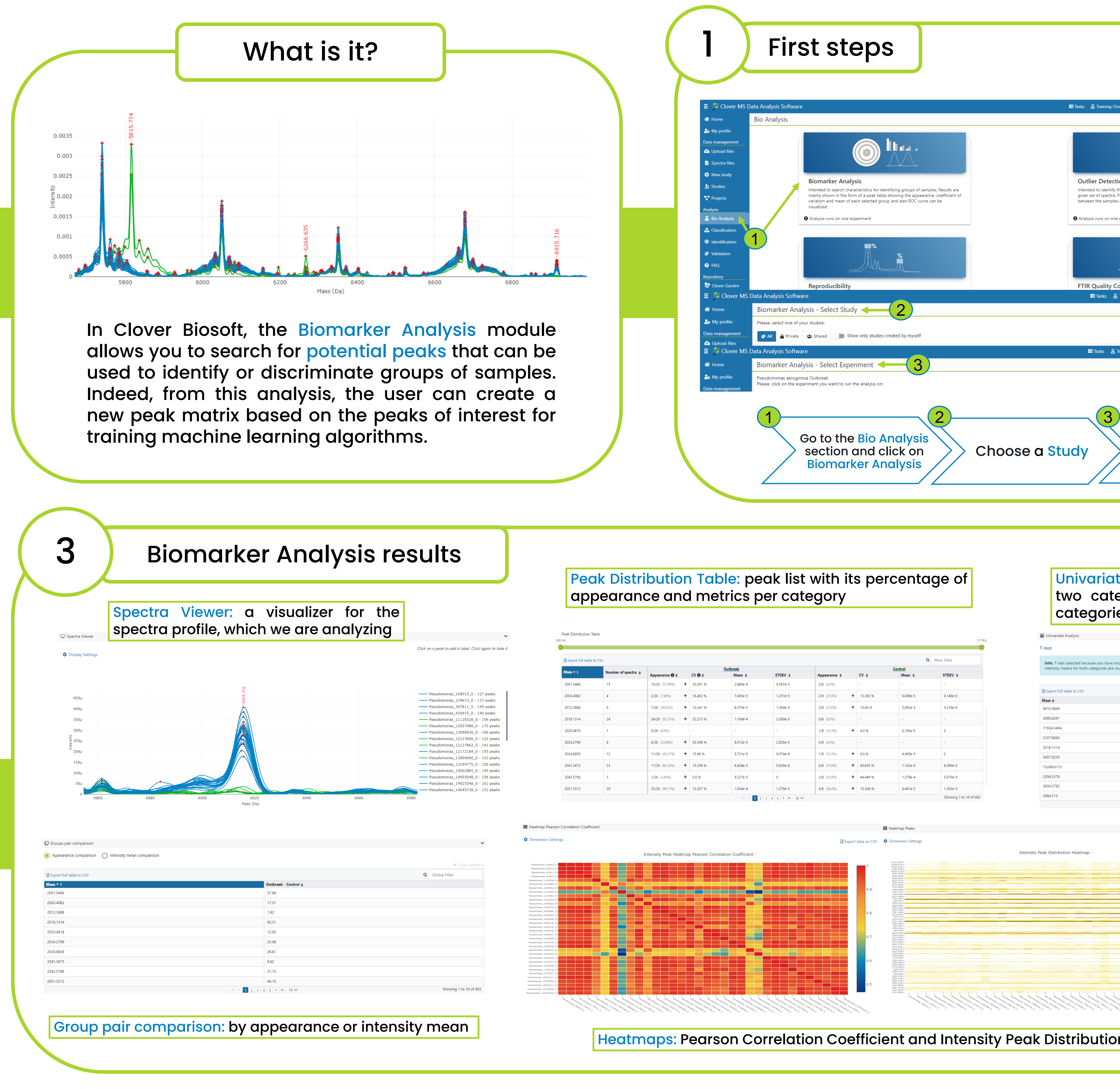

**CLOVER** MS Data Analysis Software

| Export full table | to CSV              |                |   |          |          |          |               |          | Q Ma     | ss Filter |
|-------------------|---------------------|----------------|---|----------|----------|----------|---------------|----------|----------|-----------|
| ass ≜ 1           | Number of spectra   |                |   | Out      | break    |          |               | Co       | ntrol    |           |
|                   | Humber of Speedur & | Appearance 🛈 🕏 |   | CV 🛈 🛊   | Mean 💠   | STDEV \$ | Appearance 💠  | CV \$    | Mean 🜩   | STDEV \$  |
| 2001.5466         | 15                  | 15/26 (57.69%) | + | 35.581 % | 2.689e-4 | 9.567e-5 | 0/8 (0.0%)    | -        | -        | -         |
| 2003.4082         | 4                   | 2/26 (7.69%)   | + | 16.452 % | 7.605e-5 | 1.251e-5 | 2/8 (25.0%) + | 13.385 % | 6.089e-5 | 8.149e-6  |
| 2012.3888         | 9                   | 7/26 (26.92%)  | + | 15.341 % | 8.370e-5 | 1.284e-5 | 2/8 (25.0%) + | 10.46 %  | 5.082e-5 | 5.316e-6  |
| 2018.1314         | 24                  | 24/26 (92.31%) | + | 32.273 % | 1.109e-4 | 3.580e-5 | 0/8 (0.0%)    | -        | -        | -         |
| 2020.4816         | 1                   | 0/26 (0.0%)    |   | -        | -        | -        | 1/8 (12.5%) + | 0.0 %    | 5.195e-5 | 0         |
| 2024.2796         | 6                   | 6/26 (23.08%)  | + | 33.308 % | 8.512e-5 | 2.835e-5 | 0/8 (0.0%)    | -        | -        | -         |
| 2034.8659         | 12                  | 11/26 (42.31%) | + | 15.86 %  | 5.721e-5 | 9.074e-6 | 1/8 (12.5%) + | 0.0 %    | 4.450e-5 | 0         |
| 2041.3673         | 23                  | 17/26 (65.38%) | + | 15.299 % | 6.424e-5 | 9.828e-6 | 6/8 (75.0%) + | 69.635 % | 1.162e-4 | 8.089e-5  |
| 2043.5766         | 3                   | 1/26 (3.85%)   | + | 0.0 %    | 9.327e-5 | 0        | 2/8 (25.0%) + | 44.449 % | 1.278e-4 | 5.679e-5  |
| 2051.3512         | 29                  | 25/26 (96.15%) | + | 13.267 % | 1.039e-4 | 1.379e-5 | 4/8 (50.0%) + | 15.366 % | 8.481e-5 | 1.303e-5  |

|                                                                                                    | This guide is<br>MALDI spectr                                                                                                    | only for<br>ra                                                                                                    |                                                                                                    | 2                                                                                                    | Bi                                                                                                    | omark                                                      | er Analy                                                                                                    |
|----------------------------------------------------------------------------------------------------|----------------------------------------------------------------------------------------------------|----------------------------------------------------------------------------------------------------|----------------------------------------------------------------------------------------------------|----------------------------------------------------------------------------------------------------|----------------------------------------------------------------------------------------------------|------------------------------------------------------------|----------------------------------------------------------------------------------------------------|
| aining@cloverbiosoft.com]                                                                                                    | 1 Premium 🏛 Training Clover Bio                                                                                                    | oSoft 🖨 Logout                                                                                                    |                                                                                                    |                                                                                                    | = 👎 Clover MS Data Anal                                                                                                    | ysis Software                                              |                                                                                                    |
|                                                                                                    |                                                                                                    |                                                                                                    |                                                                                                    |                                                                                                    | Home Bioma                                                                                                    | arker Analysis<br>seudomonas aeruginosa Outbreak Exq       | eriment Biomarker Detection Assay                                                                                                    |
| Θ                                                                                                    |                                                                                                    |                                                                                                    |                                                                                                    | ·                                                                                                    | Data management Dupload files                                                                                                    | These are the categories a                                 | nd samples that will be used as inputs for the analys                                                                                                    |
| •••• •                                                                                                    |                                                                                                    |                                                                                                    |                                                                                                    |                                                                                                    | Spectra files Categ New study                                                                                                    | Outbreak ×<br>26 Samples ( + Add )<br>Pseudomonas_168015_0 | Control ×                                                                                                    |
| iples that fall outside the av<br>construction error rate and<br>e metrics used to detect th                                                                                                    | average distribution of a<br>I correlation values<br>ne outliers.                                                                                                    |                                                                                                    |                                                                                                    |                                                                                                    | Studies                                                                                                    | Pseudomonas_347811_0                                       | Species C/D2/Pseudomonas_234673_0_A5_1.csv                                                                                                    |
| ment                                                                                                    |                                                                                                    |                                                                                                    |                                                                                                    |                                                                                                    | Analysis<br>A Bio Analysis<br>Charifactics                                                                                                    | Pseudomonas_426415_0<br>Pseudomonas_12096926_0             | Species C/D2/Pseudomonas_426415_0_B1_1.csv<br>Species C/D2/Pseudomonas_12096926_0_C6_1.csv<br>E Sclover MS Data Analysis Software                                                                                                    |
| <b>q</b>                                                                                                    |                                                                                                    |                                                                                                    |                                                                                                    |                                                                                                    | Classification                                                                                                    | sult                                                       | Home Biomarker Analysis     My profile Study Pseudomonas aeruginosa (                                                                                                    |
| n o My                                                                                                    | ₹                                                                                                    |                                                                                                    |                                                                                                    |                                                                                                    |                                                                                                    |                                                            | Upload files     Spectra files     Categories                                                                                                    |
| )<br>ng Clover [training@clove                                                                                                    | erbiosoft.com] Premium 🏛 Tra                                                                                                    | aining Clover BioSoft 🛛 🔂 Logout                                                                                                    |                                                                                                    | 2. A                                                                                                    | pply the o                                                                                                    | alignment                                                  | O New study     Do F     Do F     Projects     Control = Control = Con               |
|                                                                                                    |                                                                                                    |                                                                                                    |                                                                                                    | and<br>def                                                                                                    | the toler                                                                                                    | ance with                                                  | Analysis By<br>A Bio Analysis<br>Bio Classification                                                                                                    |
| Search                                                                                                    | Q                                                                                                    | Order by Date 🗸                                                                                                    | \$<br>                                                                                                    | par                                                                                                    | ameters,                                                                                                    | and find                                                   | <ul> <li>Identification</li> <li>✓ Validation</li> <li>✓ 4</li> </ul>                                                                                                    |
| Clover [training@clovert                                                                                                    | rbiosoft.com] Premium 🏛 Train                                                                                                    | ning Clover BioSoft 🛛 🔂 Logout                                                                                                    |                                                                                                    | pec                                                                                                    | iks                                                                                                    |                                                            | <ul> <li> <i>G</i> FAQ ≡ S Clover MS Data Analysis Software<br/><u>Repositc</u> ↔ Home<br/><del>S</del> Clov<br/><del>M</del> Home<br/><del>M</del> Home<br/><del>M</del> Hom</li></ul>                                                                                                    |
|                                                                                                    |                                                                                                    |                                                                                                    | ·                                                                                                    |                                                                                                    |                                                                                                    | _                                                          | Data management<br>C Upload files<br>Spectra files                                                                                                    |
|                                                                                                    |                                                                                                    |                                                                                                    |                                                                                                    |                                                                                                    | B. Analyse                                                                                                    | the result                                                 | S: O New study<br>b Studies 2 Pear                                                                                                    |
|                                                                                                    |                                                                                                    |                                                                                                    |                                                                                                    | [                                                                                                    | Distributio                                                                                                    | n Table,                                                   | T Projects<br>Analysis<br>Bio Analysis<br>3                                                                                                    |
| Cho                                                                                                    | oose an                                                                                                    |                                                                                                    |                                                                                                    | ī                                                                                                    | Jnivariate                                                                                                    | Analysis,                                                  | Classification     Genutification     ✓ Validation                                                                                                    |
| Expe                                                                                                    | ennent                                                                                                    |                                                                                                    |                                                                                                    | F                                                                                                    | Peak Roc,                                                                                                    | and so on                                                  | FAQ     Repository     Course Condee                                                                                                    |
|                                                                                                    |                                                                                                    |                                                                                                    |                                                                                                    |                                                                                                    |                                                                                                    |                                                            |                                                                                                    |
| ories;                                                                                                    | one-way                                                                                                    | ANOVA f                                                                                                    | for thre                                                                                                    | e or m                                                                                                    | ore                                                                                                    |                                                            |                                                                                                    |
| ories. For every mass, t-test f                                                                                                    | for the means of intensities is calculated                                                                                                    | d. If population variances are not simila                                                                                                    | r, Welch's t-test is performed in                                                                                                    | istead of Student's t-test. The nu                                                                                                    |                                                                                                    |                                                            |                                                                                                    |
| qual. q-values smaller than th                                                                                                    | the threshold give evidence against the i                                                                                                    | e null hypothesis, so those masses are bi                                                                                                    | ction Filter by q-value                                                                                                    |                                                                                                    | II hypothesis is that                                                                                                    |                                                            |                                                                                                    |
|                                                                                                    |                                                                                                    | X Clear selec                                                                                                    | 0.05                                                                                                    | e                                                                                                    | ll hypothesis is that                                                                                                    |                                                            |                                                                                                    |
| <b>ue ≑</b><br>le-20                                                                                                    | q-value (FDR adjusted p-v<br>4.972e-18                                                                                                    | Q Global Filter                                                                                                    | 0,05                                                                                                    | e                                                                                                    | II hypothesis is that                                                                                                    |                                                            |                                                                                                    |
| <b>Je ♦</b><br>e-20<br>e-14<br>e-13                                                                                                    | q-value (FDR adjusted p-v           4.972e-18           1.048e-11           1.095e-10                                                                                                    | Clear selec<br>Q Global Filter<br>value) ^ 1                                                                                                    | 0,05                                                                                                    | e                                                                                                    | II hypothesis is that                                                                                                    |                                                            | Optional                                                                                                    |
| e ◆<br>e-20<br>e-14<br>e-13<br>e-12<br>e-11                                                                                                    | q-value (FDR adjusted p-v           4.972e-18           1.048e-11           1.095e-10           3.102e-10           2.119e-9                                                                                                    |                                                                                                    | 0,05                                                                                                    | e                                                                                                    | II hypothesis is that                                                                                                    |                                                            | Optional:                                                                                                    |
| ee ◆<br>e-20<br>e-14<br>e-13<br>e-13<br>e-12<br>e-11<br>e-11<br>e-11<br>e-10                                                                                                    | q-value (FDR adjusted p-v           4.972e-18           1.048e-11           1.095e-10           3.102e-10           2.119e-9           3.008e-9           3.853e-9           5.065e 0                                                                                                    | Q Global Filter                                                                                                    | 0.05                                                                                                    | e                                                                                                    | II hypothesis is that                                                                                                    |                                                            | Optional:<br>Generatio                                                                                                    |
| e                                                                                                    | q-value (FDR adjusted p-v           4.972e-18           1.048e-11           1.095e-10           3.102e-10           2.119e-9           3.008e-9           3.853e-9           5.966e-9           5.966e-9           9.658e-9                                                                                                    | Clear select     Global Filter  value) ▲ 1                                                                                                    | 0.05                                                                                                    | e                                                                                                    | II hypothesis is that                                                                                                    |                                                            | <mark>Optional:</mark><br>Generatio<br>the peak r                                                                                                    |
| Je ↓       e-20       e-14       e-13       e-12       e-11       e-11       e-10       e-10       (< 1 2 3 2)                                                                                                    | q-value (FDR adjusted p-v         4.972e-18         1.048e-11         1.095e-10         3.102e-10         2.119e-9         3.008e-9         3.853e-9         5.966e-9         9.658e-9         4.5 >> 10 √                                                                                                    | Q Global Filter value) 1                                                                                                    | 0.05                                                                                                    | e                                                                                                    | II hypothesis is that                                                                                                    |                                                            | Optional:<br>Generatio<br>the peak r                                                                                                    |
| ie \$       e-20       e-14       e-13       e-12       e-11       e-11       e-11       e-11       e-10       e-10       (< 1 2 3 4)                                                                                                    | q-value (FDR adjusted p-v           4.972e-18           1.048e-11           1.095e-10           3.102e-10           2.119e-9           3.008e-9           3.853e-9           5.966e-9           9.658e-9           4 5 > >> 10 ∨                                                                                               | Clear select     Global Filter  value) ▲ 1  Showing 1 to 10 of  EM Peak ROC                                                                                                    | 0.05                                                                                                    | e                                                                                                    | II hypothesis is that                                                                                                    | Se                                                         | Optional:<br>Generatio<br>the peak of<br>Iected Biomarkers                                                                                                    |
| Je \$       e-20       e-14       e-13       e-12       e-11       e-11       e-10       e-10       (< 1 2 3 )                                                                                                    | q-value (FDR adjusted p-v         4.972e-18         1.048e-11         1.095e-10         3.102e-10         2.119e-9         3.008e-9         3.853e-9         5.966e-9         9.658e-9         9.658e-9                                                                                                    | Q Global Filter<br>value) ▲ 1<br>Showing 1 to 10 of<br>Cutbreak                                                                                                    | 0.05<br>f 81<br>ry Pick I<br>✓ ₹ Co                                                                                                    | e<br>Negative Category<br>ntrol                                                                                                    | Minimum AUC 3                                                                                                    | Se                                                         | Optional:<br>Generatio<br>Generatio<br>the peak of the peak of the sector of the sector of the |
| e ¢<br>e-20<br>e-14<br>e-13<br>e-12<br>e-11<br>e-11<br>e-11<br>e-10<br>e-10<br>(<< 1 2 3 1<br>()<br>()<br>()<br>()<br>()<br>()<br>()<br>()<br>()<br>()                                                                                                    | q-value (FDR adjusted p-v         4.972e-18         1.048e-11         1.095e-10         3.102e-10         2.119e-9         3.008e-9         3.853e-9         5.966e-9         9.658e-9         4 5 >> 10 √                                                                                                    | Q Global Filter<br>value) ▲ 1<br>Showing 1 to 10 of<br>Pick Positive Categor<br>Outbreak<br>L Export full table to                                                                                                    | 0.05<br>f 81<br>ry Pick I<br>✓ ₹ Co                                                                                                    | e<br>Negative Category<br>Introl V                                                                                                    | Minimum AUC<br>0,8<br>X Clear selection                                                                                                    | Se                                                         | Optional:<br>Generatio<br>Save Peak Matrix                                                                                                    |
| Image: set in the set in the set in                                                                                                    | q-value (FDR adjusted p-v         4.972e-18         1.048e-11         1.095e-10         3.102e-10         2.119e-9         3.008e-9         3.853e-9         5.966e-9         9.658e-9         4 5 > >> 10 √                                                                                                    | Clear select     Global Filter  value) ▲ 1  Showing 1 to 10 of  Showing 1 to 10 of  Pick Positive Categor  Outbreak  Export full table to  Peak \$ 6915.5669                                                                                                    | 0.05<br>f 81<br>ry Pick I<br>✓ ₹ Co<br>> CSV<br>AUC (>= 0.8) ↓ 1<br>1                                                                                                    | e<br>Negative Category<br>Introl v<br>Q GI<br>Appearance \$<br>26/34                                                                                                    | Minimum AUC<br>0,8<br>X Clear selection<br>obal Filter<br>Positive Category<br>26/26                                                                                                    | Se                                                         | Optional:   Generatio   Generatio   backed Biomarkers   2081.7323   2556.3376   6915                                                                                                    |
| Image: set in the set in the set in                                                                                                    | q-value (FDR adjusted p-v         4.972e-18         1.048e-11         1.095e-10         3.102e-10         2.119e-9         3.008e-9         3.853e-9         5.966e-9         9.658e-9         9.658e-9         4 5 > >> 10 ∨                                                                                                  | Clear select     Global Filter  value) ▲ 1  Showing 1 to 10 of  E Peak ROC  Pick Positive Categor  Outbreak  E Export full table to  Peak ♦  6915.5669  2081.7323                                                                                                    | 0.05<br>0.05<br>f81<br>ry Pick I<br>✓ ₹ Co<br>Cov<br>AUC (>= 0.8) ↓ 1<br>1<br>0.9952<br>0.05                                                                                                    | e<br>Negative Category<br>Introl V<br>Gl<br>Appearance \$<br>26/34<br>29/34                                                                                                    | Minimum AUC ()<br>0,8<br>X Clear selection<br>obal Filter<br>Positive Category \$<br>26/26<br>26/26                                                                                                    | Se                                                         | Optional:   Generatio   Generatio   backstate   Using the peak Matrix                                                                                                    |
| ue \$ le-20 le-14 le-13 le-11 le-11 le-11 le-10 le-10 l                                                                                                    | q-value (FDR adjusted p-v         4.972e-18         1.048e-11         1.095e-10         3.102e-10         2.119e-9         3.008e-9         3.853e-9         5.966e-9         9.658e-9         9.658e-9         0.003         0.0025         0.0025         0.0015                                                             | Q       Global Filter         value) ▲ 1       Global Filter         value) ▲ 1       Global Filter         Showing 1 to 10 of       Global Filter         Showing 1 to 10 of       Global Filter         C       Peak ROC         Pick Positive Categor       Outbreak         C       Peak ¢         6915.5669       2081.7323         8441.6646       2556.3376                                                                                                    | 0.05<br>0.05<br>f 81<br>ry Pick I<br>✓ ₹ Co<br>Co<br>CSV<br>AUC (>= 0.8) ↓ 1<br>1<br>0.9952<br>0.9952<br>0.9904                                                                                                    | e<br>Negative Category<br>Introl ✓<br><b>Q</b> GI<br><b>Appearance ≑</b><br>26/34<br>29/34<br>30/34<br>29/34                                                                                                    | Minimum AUC ()<br>0,8<br>× Clear selection<br>obal Filter<br>Positive Category ()<br>26/26<br>26/26<br>26/26<br>26/26                                                                                                    | S                                                          | Optional:   Generatio   Generatio   backed Biomarkers   2081.7323   2556.3376   6915                                                                                                    |
| ue +       ke-20       ke-14       ke-13       ke-11       ke-11       ke-10       ke-10 <tr< td=""><td>q-value (FDR adjusted p.v         4.972e-18         1.048e-11         1.095e-10         3.102e-10         2.119e-9         3.008e-9         3.853e-9         5.966e-9         9.658e-9         9.658e-9         0.003         0.0025         0.0025         0.0015</td><td>Q       Global Filter         value) ▲ 1         Showing 1 to 10 of         Showing 1 to 10 of         Peak ROC         Pick Positive Categor         Outbreak         Export full table to         Peak ≑         6915.5669         2081.7323         8441.6646         2556.3376         3457.5235         2391.0108</td><td>0.05<br/>0.05<br/>ry Pick I<br/>✓ ₹ Co<br/>D CSV<br/>AUC (&gt;= 0.8) ↓ 1<br/>1<br/>1<br/>0.9952<br/>0.9952<br/>0.9952<br/>0.9904<br/>0.9904<br/>0.9856</td><td>e<br/>Negative Category<br/>mtrol ✓<br/>Q GI<br/>Appearance \$<br/>26/34<br/>29/34<br/>30/34<br/>29/34<br/>29/34</td><td>Minimum AUC ()<br/>0,8<br/>X Clear selection<br/>Clear selection<br/>Clear selection</td><td>Se</td><td>Optional:   Generatio   Generatio   backed Biomarkers   2081.7323   2556.3376   6915</td></tr<> | q-value (FDR adjusted p.v         4.972e-18         1.048e-11         1.095e-10         3.102e-10         2.119e-9         3.008e-9         3.853e-9         5.966e-9         9.658e-9         9.658e-9         0.003         0.0025         0.0025         0.0015                                                             | Q       Global Filter         value) ▲ 1         Showing 1 to 10 of         Showing 1 to 10 of         Peak ROC         Pick Positive Categor         Outbreak         Export full table to         Peak ≑         6915.5669         2081.7323         8441.6646         2556.3376         3457.5235         2391.0108                                                                                                    | 0.05<br>0.05<br>ry Pick I<br>✓ ₹ Co<br>D CSV<br>AUC (>= 0.8) ↓ 1<br>1<br>1<br>0.9952<br>0.9952<br>0.9952<br>0.9904<br>0.9904<br>0.9856                                                                                                    | e<br>Negative Category<br>mtrol ✓<br>Q GI<br>Appearance \$<br>26/34<br>29/34<br>30/34<br>29/34<br>29/34                                                                                                    | Minimum AUC ()<br>0,8<br>X Clear selection<br>Clear selection<br>Clear selection | Se                                                         | Optional:   Generatio   Generatio   backed Biomarkers   2081.7323   2556.3376   6915                                                                                                    |
| ue ¢       4e-20       9e-14       2e-13       9e-12       9e-11       3e-11       2e-10       7e-10       (< 1 2 3)                                                                                                    | q-value (FDR adjusted p.v         4.972e-18         1.048e-11         1.095e-10         3.102e-10         2.119e-9         3.008e-9         3.853e-9         5.966e-9         9.658e-9         9.658e-9         0.003         0.0025         0.0015         0.0015         0.0005                                              | Q       Global Filter         value) ▲ 1         Showing 1 to 10 of         Showing 1 to 10 of         Deak Peak ROC         Pick Positive Categor         Outbreak         Deak ♦         6915.5669         2081.7323         8441.6646         2556.3376         3457.5235         2391.0108         6370.9057                                                                                                    | 0.05<br>0.05<br>0.05<br>ry Pick I<br>ry ₽ick I<br>ry ₽ick I<br>Co<br>DCSV<br>AUC (>= 0.8) ↓ 1<br>1<br>0.9952<br>0.9952<br>0.9952<br>0.9952<br>0.9904<br>0.9904<br>0.9856<br>0.9856<br>0.9856                                                                                                    | e<br>Negative Category<br>introl ~<br>Q GI<br>Appearance \$<br>26/34<br>29/34<br>30/34<br>29/34<br>27/34<br>29/34<br>32/34                                                                                                    | III hypothesis is that         Minimum AUC ()         0,8         X Clear selection         obal Filter         26/26         26/26         26/26         26/26         26/26         26/26         26/26         26/26         26/26         26/26         26/26         26/26         26/26         26/26         26/26         26/26         26/26         26/26                                                                                                    | S                                                          | Optional:   Generatio   Generatio   the peak      Autors Save Peak Matrix                                                                                                    |
| Iue \$       4e-20       9e-14       2e-13       9e-12       0e-11       8e-11       3e-11       2e-10       7e-10       (< 1 2 3)                                                                                                    | q-value (FDR adjusted p-v         4.972e-18         1.048e-11         1.095e-10         3.102e-10         2.119e-9         3.008e-9         3.853e-9         5.966e-9         9.658e-9         9.658e-9         0.003         0.0025         0.0015         0.0015         0.0005                                              | Q       Global Filter         value) ▲ 1         Image: Showing 1 to 10 of the state of the state of the st | 0.05<br>0.05<br>0.05<br>Pick<br>F81<br>Pick<br>Co<br>DCSV<br>AUC (>= 0.8) ↓ 1<br>1<br>0.9952<br>0.9952<br>0.9952<br>0.9952<br>0.9952<br>0.9954<br>0.9856<br>0.9856<br>0.9856<br>0.9856<br>0.9856                                                                                                    | e<br>Negative Category<br>ntrol ✓<br>Q GI<br>Appearance ↓<br>26/34<br>29/34<br>29/34<br>29/34<br>29/34<br>29/34<br>27/34<br>29/34<br>27/34<br>20/34<br>20/34                                                                                                    | Minimum AUC ()         0,8         × Clear selection         obal Filter         26/26         26/26         26/26         26/26         26/26         26/26         26/26         26/26         26/26         26/26         26/26         26/26         26/26         26/26         26/26         26/26         26/26         26/26         26/26         26/26         26/26         26/26         26/26         26/26         26/26         26/26         26/26         26/26         26/26         26/26         26/26         26/26         26/26         26/26         26/26         26/26         26/26         26/26         26/26         26/26         26/26         26/26         26/26         26/26                                                                                                    | S                                                          | Optional:<br>Generatio<br>the peak<br>used Biomarkers<br>2081.7323 255.3376 6915.<br>Save Peak Matrix                                                                                                    |
| alue \$         34e-20         99e-14         52e-13         79e-12         10         78e-11         32e-10         12e-10         77e-10         (< 1 2 3)                                                                                                    | q-value (FDR adjusted p-v         4.972e-18         1.048e-11         1.095e-10         3.102e-10         2.119e-9         3.008e-9         3.853e-9         5.966e-9         9.658e-9         9.658e-9         0.003         0.0025         0.0015         0.0015         0.0015         0.0005                               | Q       Global Filter         value) ▲ 1         Showing 1 to 10 of         Showing 1 to 10 of         Peak ROC         Pick Positive Categor         Outbreak         ©         Export full table to         Peak €         6915.5669         2081.7323         8441.6646         2556.3376         3457.5235         2391.0108         6370.9057         13249.8115         2107.8065         2456.8347                                                                                                    | 0.05<br>0.05<br>0.05<br>Pick 1<br>F81<br>Pick 1<br>Pick 1<br>Co<br>DCSV<br>AUC (>= 0.8) ↓ 1<br>1<br>0.9952<br>0.9952<br>0.9952<br>0.9952<br>0.9954<br>0.9856<br>0.9856<br>0.9856<br>0.9856<br>0.9856<br>0.9784<br>0.9784<br>0.9784<br>0.9784                                                                                                    | e<br>Negative Category<br>introl ✓<br><b>Q</b> GI<br><b>Appearance \$</b><br>26/34<br>29/34<br>29/34<br>29/34<br>29/34<br>29/34<br>29/34<br>20/34<br>29/34<br>20/34<br>20/34<br>2 | Minimum AUC ()         0,8         × Clear selection         obal Filter         26/26         26/26         26/26         26/26         26/26         26/26         26/26         26/26         26/26         26/26         26/26         26/26         26/26         26/26         26/26         26/26         26/26         26/26         26/26         26/26         26/26         26/26         26/26         26/26         26/26         26/26         25/26         25/26                                                                                                    |                                                            | <section-header>         Optional:         Generation         Generation         the peak         use         2081.732       255.337         Save Peak Matrix</section-header>                                                                                                    |
| alue \$ 34e-20 39e-14 52e-13 79e-12 30e-11 78e-11 32e-10 12e-10 77e-10                                                                                                    | q-value (FDR adjusted p.v         4.972e-18         1.048e-11         1.095e-10         3.102e-10         2.119e-9         3.008e-9         3.853e-9         5.966e-9         9.658e-9         9.658e-9         0.003         0.0025         0.0025         0.0015         0.0015         0.0015         0.0015         0.0005 | Q       Global Filter         value) ▲ 1         Image: Showing 1 to 10 of the second second secon | 0.05<br>0.05<br>0.05<br>Pick<br>F81<br>Pick<br>Pick<br>Co<br>DCSV<br>AUC (>= 0.8) ↓ 1<br>1<br>0.9952<br>0.9952<br>0.9952<br>0.9952<br>0.9952<br>0.9954<br>0.9856<br>0.9856<br>0.9856<br>0.9856<br>0.9856<br>0.9856<br>0.9856<br>0.9856<br>0.9856<br>0.99784<br>0.9784<br>0.9784<br>0.9784<br>0.9784<br>0.9784                                                                                       | e<br>Negative Category<br>ontrol ✓<br>Q GI<br>Appearance ¢<br>26/34<br>29/34<br>29/34<br>29/34<br>29/34<br>29/34<br>22/34<br>22/3<br>22/34<br>22/34             | Minimum AUC ()         0,8         × Clear selection         obal Filter         26/26         26/26         26/26         26/26         26/26         26/26         26/26         26/26         26/26         26/26         26/26         26/26         26/26         26/26         26/26         26/26         26/26         26/26         26/26         26/26         26/26         26/26         26/26         26/26         26/26         26/26         25/26         25/26                                                                                                    |                                                            | <section-header>         Optional:         Generatio         Job peak         Noted Biomarkers         2081.7323       2556.3376         Save Peak Matrix</section-header>                                                                                                    |
| alue +<br>34e-20<br>99e-14<br>52e-13<br>79e-12<br>30e-11<br>78e-11<br>32e-10<br>12e-10<br>77e-10<br>( ( 1 2 3)                                                                                                    | q-value (FDR adjusted p-v         4.972e-18         1.048e-11         1.095e-10         3.102e-10         2.119e-9         3.853e-9         5.966e-9         9.658e-9         4<5>>>         0.003         0.0025         0.0015         0.0015         0.0015         0.0005                                                  | Q       Global Filter         value) ▲ 1         value) ▲ 1         Showing 1 to 10 of         Showing 1 to 10 of         Dutbreak         Pick Positive Categor         Outbreak         Dutbreak         Goldantration         Showing 1 to 10 of         Dutbreak         Goldantration         Goldantration         State         Goldantration         Goldantration                                                                                                    | 0.05<br>0.05<br>0.05<br>ry Pick<br>ry ₽ick<br>ry ₽ick<br>Co<br>DCSV<br>AUC (>= 0.8) ↓ 1<br>1<br>1<br>0.9952<br>0.9952<br>0.9952<br>0.9904<br>0.9904<br>0.9904<br>0.9856<br>0.9856<br>0.9856<br>0.9856<br>0.9856<br>0.9856<br>0.9856<br>0.9856<br>0.9856<br>0.9856<br>0.9856<br>0.9856<br>0.9856<br>0.9856<br>0.9856<br>0.9856<br>0.9856<br>0.9856<br>0.9856<br>0.9784<br>0.9784<br>0.9784<br>0.9784 | e<br>Negative Category<br>mtrol ✓<br>Q Gi<br>Appearance \$<br>26/34<br>29/34<br>30/34<br>29/34<br>29/34<br>20/34<br>29/34<br>20/34<br>20/34            | Minimum AUC         0,8         × Clear selection         obal Filter         26/26         26/26         26/26         26/26         26/26         26/26         26/26         26/26         26/26         26/26         26/26         26/26         26/26         26/26         26/26         26/26         25/26                                                                                                    | S                                                          | Optional:<br>Generation<br>the peak of<br>lected Biomarkers<br>2081.7323 2556.3376 6915.<br>Care Peak Matrix                                                                                                    |

# CLOVER BioSoft

### sis steps

### 1. Choose the categories that you want to analyse

🛛 🚍 Tasks 🛛 & Training Clover [training@cloverbiosoft.com] 🛛 Premium 🏛 Training Clover BioSoft 🛛 🔂 Logo

| n rem        | ove, add or creat            | e more categori             | es, a | and move sample           | es between them.      |               |                      |       |                        | ,             | < Clear    | all        | Ac             | ld categ   | огу        | •         |
|--------------|------------------------------|-----------------------------|-------|---------------------------|-----------------------|---------------|----------------------|-------|------------------------|---------------|------------|------------|----------------|------------|------------|-----------|
| -(           | 1                            |                             |       |                           |                       |               |                      |       |                        |               |            |            | n Ed           | lit Categ  | jory       |           |
|              |                              |                             |       |                           |                       |               |                      |       |                        |               |            |            |                |            |            |           |
|              |                              |                             |       |                           |                       |               | ≣Tasks <b>8</b> 1    | Trai  | ning Clover [training@ | ∮clover       | biosoft.co | om] Pr     | remium 🏛       | Training C | Clover Bic | Soft 🕒 Li |
| Experi       | iment Biomarker Detectio     | n Assay                     |       |                           |                       |               |                      |       |                        |               |            |            |                |            |            |           |
|              |                              |                             |       |                           |                       | 2 Find Peaks  |                      |       |                        |               |            |            |                |            |            | 3 Tolerar |
| Prov         | ided data are peaks          |                             |       |                           |                       |               |                      |       |                        |               |            |            |                |            |            | Next >    |
|              | Co                           | nstant Gradient             |       |                           |                       |               |                      |       |                        |               |            |            |                |            |            |           |
| ion<br>peaks | Peal                         | <pre>&lt; threshold *</pre> |       |                           |                       |               |                      |       |                        |               |            |            |                |            |            |           |
|              | 0,0                          | 02 A                        | pply  |                           |                       |               |                      |       |                        |               |            |            |                |            |            |           |
|              |                              |                             |       |                           |                       | Advanced Sett | ings                 |       |                        |               |            |            |                |            |            |           |
|              |                              |                             |       |                           |                       | 📑 Tasks       | 온 Training Clover [1 | train | ing@cloverbiosoft.com] | Prem          | ium 🏛 T    | īraining C | Clover BioSoft | 🔂 Logou    | t          |           |
| Exper        | riment Biomarker Detection / | Assay                       |       |                           |                       |               |                      |       |                        |               |            |            |                |            | _          |           |
| er           |                              |                             |       |                           |                       |               |                      |       |                        |               |            |            |                | >          |            |           |
| nasses a:    | s biomarkers, click on the   | e corresponding row in      | the f | ollowing report tables, a | and proceed to step 4 |               |                      |       |                        |               |            |            |                | ×          |            |           |
| n Table      |                              |                             |       |                           |                       |               |                      |       |                        |               |            |            |                | 17178.8    |            |           |
| le to CSV    | /                            |                             |       |                           |                       |               |                      |       |                        |               | c          | ۲ Mass     | Filter         |            |            |           |
|              | Number of spectra 💠          | Appearance 0                |       | Outi                      | break<br>Mean ≜       | STDEV =       | Appearance A         |       | CV =                   | ntrol<br>Mean | •          |            | STDEV A        |            | 1          |           |
|              | 15                           | 15/26 (57.69%)              | +     | 35.581 %                  | 2.689e-4              | 9.567e-5      | 0/8 (0.0%)           |       |                        | -             | -          |            | -              |            |            |           |
|              | 4                            | 2/26 (7.69%)                | +     | 16.452 %                  | 7.605e-5              | 1.251e-5      | 2/8 (25.0%)          | +     | 13.385 %               | 6.089         | e-5        |            | 8.149e-6       |            |            |           |
|              | 9                            | 7/26 (26.92%)               | +     | 15.341 %                  | 8.370e-5              | 1.284e-5      | 2/8 (25.0%)          | +     | 10.46 %                | 5.082         | e-5        |            | 5.316e-6       |            |            |           |
|              | 24                           | 24/26 (92.31%)              | +     | 32.273 %                  | 1.109e-4              | 3.580e-5      | 0/8 (0.0%)           |       | -                      |               |            |            | -              |            |            |           |
|              | 1                            | 0/26 (0.0%)                 |       | -                         | -                     | -             | 1/8 (12.5%)          | +     | 0.0 %                  | 5.195         | e-5        |            | 0              |            |            |           |

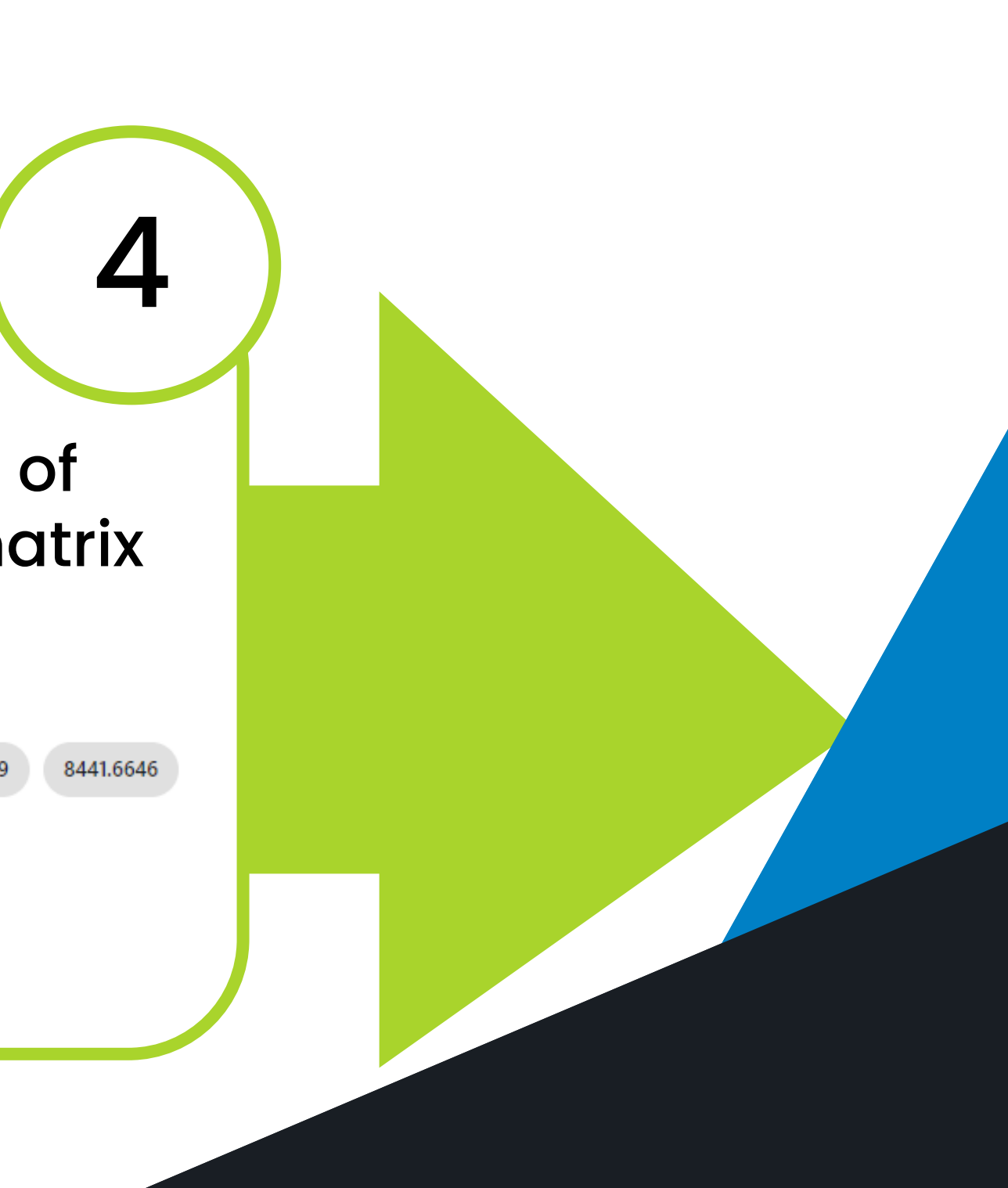

Al-powered software for research on fast, accurate and cost-efficient Microorganisms Resistance Analysis and Strain Typing using both MALDI-MS and FTIR data

HOME SOFTWARE - TESTIMONIALS TIMELINE ABOUT US MANUAL SIGN UP LOGIN CONTACT US

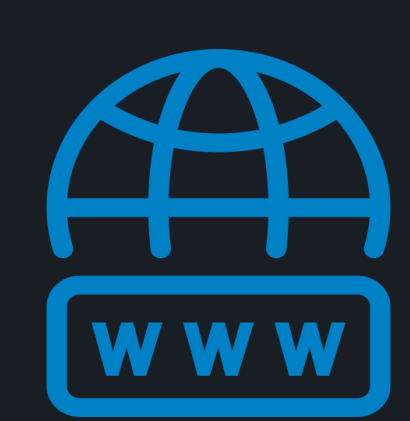

cloverbiosoft.com clovermsdataanalysis.com

**Clover Bioanalytical Software** Copyright<sup>®</sup> 2015

Edif. Centro de Empresas PTS. Av. del Conocimiento, 41 18016 Granada, Spain

Phone: +34 958 991 543 email: info@cloverbiosoft.com <u>support@cloverbiosoft.co</u>m

Clover MS Data Analysis Software, Quick Start Guide

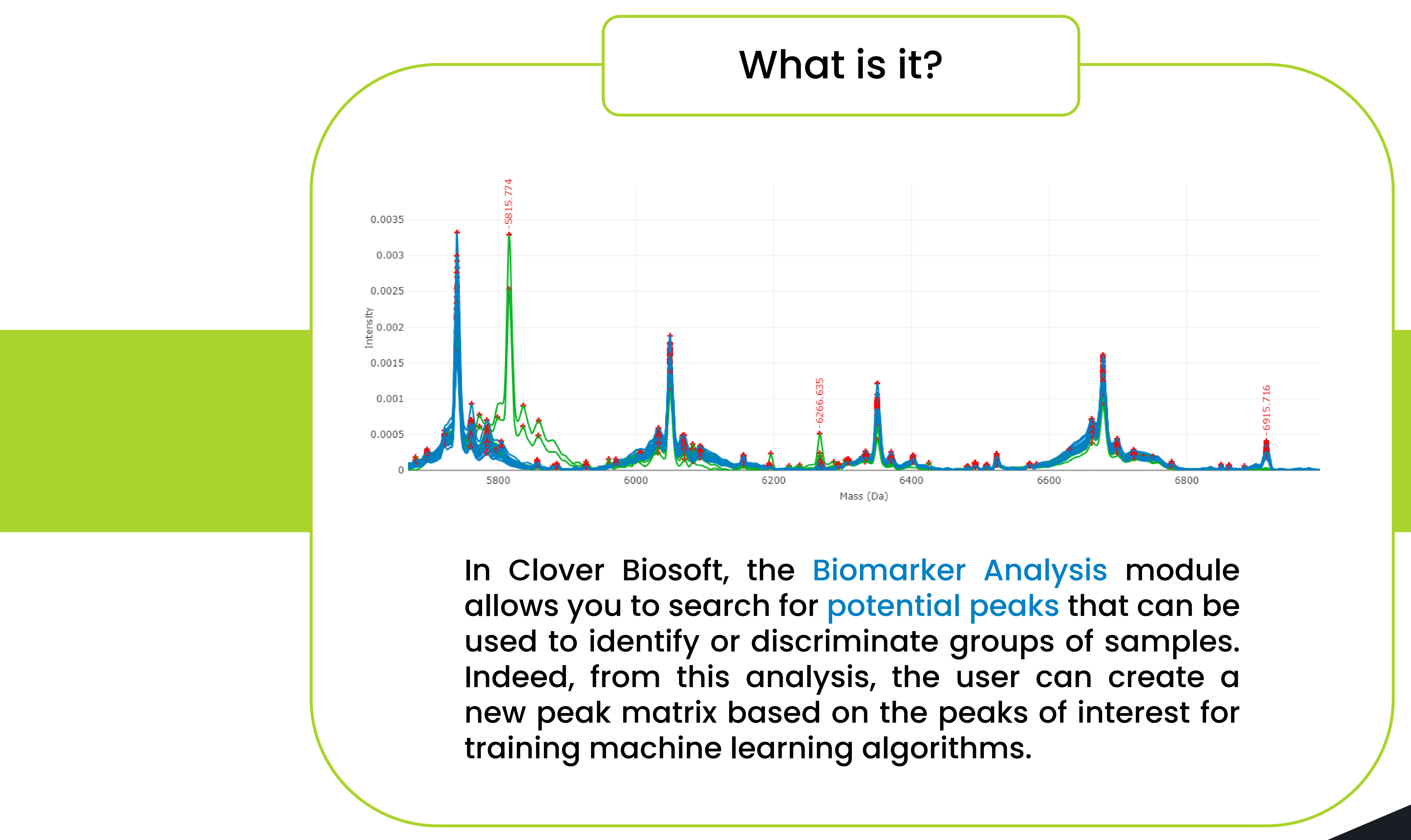

**CLOVER** MS Data Analysis Software

# CLOVER BioSoft

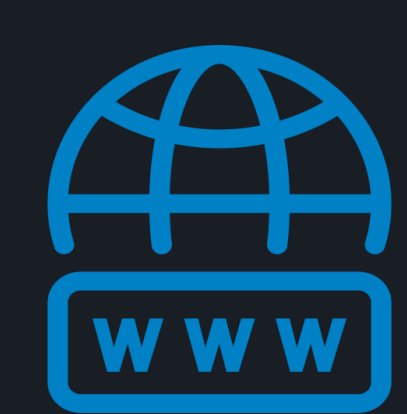

cloverbiosoft.com clovermsdataanalysis.com

**Clover Bioanalytical Software** Copyright<sup>®</sup> 2015

Edif. Centro de Empresas PTS. Av. del Conocimiento, 41 18016 Granada, Spain

Phone: +34 958 991 543 email: info@cloverbiosoft.com <u>support@cloverbiosoft.co</u>m

Clover MS Data Analysis Software, Quick Start Guide

HOME SOFTWARE - TESTIMONIALS TIMELINE ABOUT US MANUAL SIGN UP LOGIN CONTACT US Al-powered software for research on fast, accurate and cost-efficient Microorganisms Resistance Analysis and Strain Typing using both MALDI-MS and FTIR data 

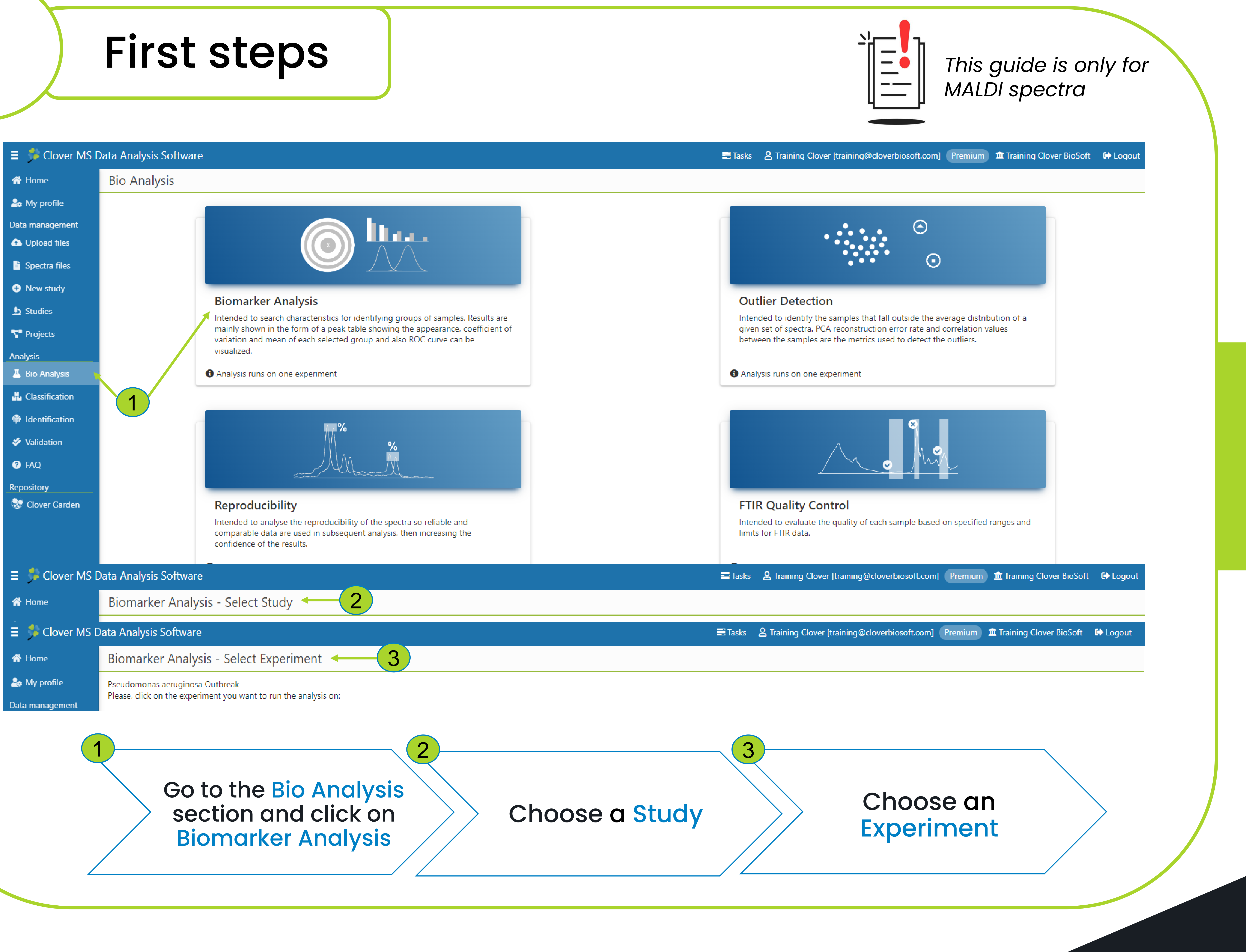

**CLOVER** MS Data Analysis Software

# CLOVER BioSoft

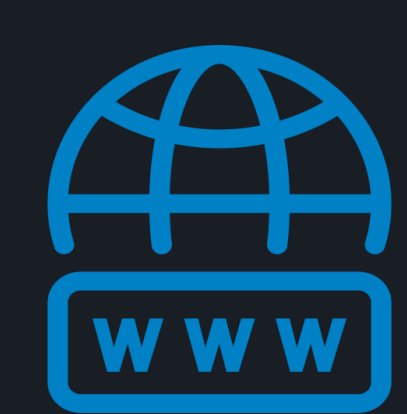

cloverbiosoft.com clovermsdataanalysis.com

**Clover Bioanalytical Software** Copyright<sup>®</sup> 2015

Edif. Centro de Empresas PTS. Av. del Conocimiento, 41 18016 Granada, Spain

Phone: +34 958 991 543 email: info@cloverbiosoft.com <u>support@cloverbiosoft.co</u>m

Clover MS Data Analysis Software, Quick Start Guide

HOME SOFTWARE -> TESTIMONIALS TIMELINE ABOUT US MANUAL SIGN UP LOGIN CONTACT US CLOVER BioSoft Al-powered software for research on fast, accurate and cost-efficient Microorganisms Resistance Analysis and Strain Typing using both MALDI-MS and FTIR data 

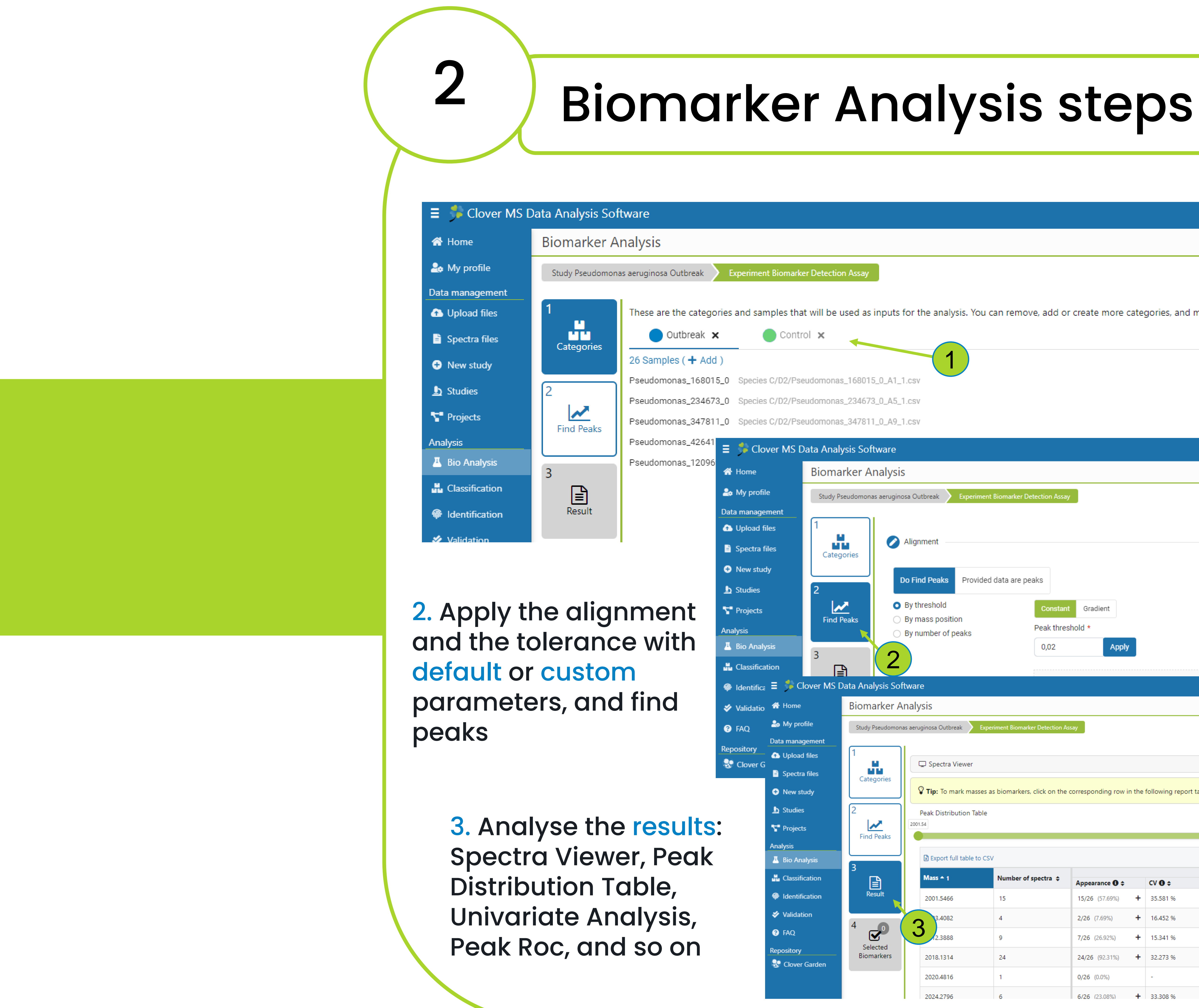

**CLOVER** MS Data Analysis Software

| E lak:      Irannıq Clover (trannıq Qodoverbioosoft.com)     Premum     Taranıq Clover Bucket     O Add category     Cloar all     Add category     Edit Category      Edit Category      Torne Peaks     Torne Peaks     Torn   |                               | l. Cho<br>you w     | ose th<br>ant to         | ne cat<br>o analy       | egorie<br>yse    | es th            | nat                              |
|----------------------------------------------------------------------------------------------------|-------------------------------|---------------------|--------------------------|-------------------------|------------------|------------------|----------------------------------|
| nove samples between them.<br>X Char all  Add category  Category  Ca | 📰 Tasks 🖌                     | 2 Training Clover [ | training@cloverb         | piosoft.com] Pr         | emium 🏛 Trai     | ning Clover      | BioSoft 🕒 Logout                 |
| E taks <sup>1</sup> taking Clover [training@cloverbiccolt.com] <sup>1</sup> training Clover Boold <sup>1</sup> training Clover Boold <sup>1</sup> training <sup>1</sup> trainin                                                                                                    | move samples between          | them.               |                          |                         | × CI             | ear all          | Add category                     |
| Image: Set Training Clover (training@idoverbicsoft.com)       Terming       Image: Training Clover Block       Image: Clover Block       Image: Clover       Image: Clover Block                                                                                                    |                               |                     |                          |                         |                  |                  | Edit Category                    |
|                                                                                                    |                               |                     |                          |                         |                  |                  |                                  |
| 2         Construing Convertionality of Convertionality of Convertionality o                                   |                               |                     | STacks 0 Training        | Clover Itraining@eler   |                  | amium 🏦 Te       | aining Clover RioSoft - 🔂 Legent |
| Image: Series       Image: Series         Image: Series       Image: Series         Image: Series                                                                                                    |                               |                     |                          | -ciover (training@cio   | President        |                  | anning clover biosoft - C Logout |
| 2 Find Peaks       3 Totence         Image: State in the second state in the second state in the sec                                                                     |                               |                     |                          |                         |                  |                  |                                  |
| Itematical and a state of a state of a stat                          | 2                             | Find Peaks          |                          |                         |                  |                  | 3 Tolerance                      |
| Image: Second Second                           |                               |                     |                          |                         |                  |                  | Next >                           |
| Image: Second State State                          |                               |                     |                          |                         |                  |                  |                                  |
| Image: State in proceed to step 4       State in proceed to step 4       Mass Filter         Image: State in proceed to step 4       State in proceed to step 4       State in proceed to step 4         Image: State in proceed to step 4       State in proceed to step 4       State in proceed to step 4         Image: State in proceed to step 4       State in proceed to step 4       State in proceed to step 4         Image: State in proceed to step 4       State in proceed to step 4       State in proceed to step 4         Image: State in proceed to step 4       State in proceed to step 4       State in proceed to step 4         Image: State in proceed to step 4       State in proceed to step 4       State in proceed to step 4         Image: State in proceed to step 4       State in proceed to step 4       State in proceed to step 4         Image: State in proceed to step 4       State in proceed to step 4       State in proceed to step 4         Image: State in proceed to step 4       State in proceed to step 4       State in proceed to step 4         Image: State in proceed to step 4       State in proceed to step 4       State in proceed to step 4         Image: State in proceed to step 4       State in proceed to step 4       State in proceed to step 4         Image: State in proceed to step 4       State in proceed to step 4       State in proceed to step 4         Image: State in proceed to step 4       State                                                                                                    |                               |                     |                          |                         |                  |                  |                                  |
| >           ***********************************                                                                                                    |                               | 🛢 Tasks             | 은 Training Clover [train | ning@cloverbiosoft.com] | Premium 🏛 Traini | ng Clover BioSof | t 🗘 Logout                       |
| Mean e         SDEV e         Appearance e         C v e         Mean e         SDEV e         Appearance e         V           2.899e-4         9.567e-5         0/8 (0.0%)         -         -         -         -         -         -         -         -         -         -         -         -         -         -         -         -         -         -         -         -         -         -         -         -         -         -         -         -         -         -         -         -         -         -         -         -         -         -         -         -         -         -         -         -         -         -         -         -         -         -         -         -         -         -         -         -         -         -         -         -         -         -         -         -         -         -         -         -         -         -         -         -         -         -         -         -         -         -         -         -         -         -         -         -         -         -         -         -         -         -         -         <                                                                                                    |                               |                     |                          |                         |                  |                  |                                  |
| ***********************************                                                                                                    |                               |                     |                          |                         |                  |                  |                                  |
| X         117728         Interse dott of step 4         Conterse dott of step 4         Conterse dott                                                                                                    |                               |                     |                          |                         |                  |                  | <b>&gt;</b>                      |
| Intrestrict         Outer       Contert         Outer       Contert       CV \$       Mean \$       STDEV \$         Mean \$       STDEV \$       Appearance \$       CV \$       Mean \$       STDEV \$         2.689e-4       9.567e-5       0/8 (0.0%)       -       -       -       -         1       2.689e-4       9.567e-5       0/8 (0.0%)       +       13.385 %       6.089e-5       8.149e-6         1       3.60e-5       1.251e-5       2/8 (25.0%)       +       10.46 %       5.082e-5       5.316e-6         1       1.109e-4       3.580e-5       0/8 (0.0%)       -       -       -       -         1       1.09e-4       0.76 (0.0%)       +       0.0%       5.195e-5       0       0                                                                                                    | tables, and proceed to step 4 |                     |                          |                         |                  |                  | ×                                |
| Outer         Mean \$         STDEV \$         Appearance \$         CV \$         Mean \$         STDEV \$           2.689e-4         9.567e-5         0/8 (0.0%)         -         -         -         -         -         -         -         -         -         -         -         -         -         -         -         -         -         -         -         -         -         -         -         -         -         -         -         -         -         -         -         -         -         -         -         -         -         -         -         -         -         -         -         -         -         -         -         -         -         -         -         -         -         -         -         -         -         -         -         -         -         -         -         -         -         -         -         -         -         -         -         -         -         -         -         -         -         -         -         -         -         -         -         -         -         -         -         -         -         -         -         -         - </td <td></td> <td></td> <td></td> <td></td> <td></td> <td></td> <td>17178.8</td>                                                                                                    |                               |                     |                          |                         |                  |                  | 17178.8                          |
| Mean +         STDEV +         Appearance +         CV +         Mean +         STDEV +           2.689e-4         9.567e-5         0/8 (0.0%)         -         -         -         -         -           7.605e-5         1.251e-5         2/8 (25.0%) +         13.385 %         6.089e-5         8.149e-6           8.370e-5         1.284e-5         2/8 (25.0%) +         10.46 %         5.082e-5         5.316e-6           1.109e-4         3.580e-5         0/8 (0.0%)         -         -         -         -           1.109e-4         1.251e-5         1/8 (12.5%) +         0.0 %         5.195e-5         0         -                                                                                                    | Outbreak                      |                     |                          |                         | Q                | /lass Filter     |                                  |
| Loose 4       Store 5       Store 5                                                                                                    | Mean \$                       | STDEV \$            | Appearance \$            | CV \$                   | Mean ¢           | STDEV \$         |                                  |
| 8.370e-5       1.284e-5       2/8 (25.0%)       +       10.46 %       5.082e-5       5.316e-6         1.109e-4       3.580e-5       0/8 (0.0%)       -       -       -       -       -         -       -       1/8 (12.5%)       +       0.0 %       5.195e-5       0                                                                                                    | 7.605e-5                      | 1.251e-5            | 2/8 (25.0%) +            | 13.385 %                | 6.089e-5         | 8.149e-6         |                                  |
| 1.109e-4       3.580e-5       0/8 (0.0%)       -       -       -       -         -       -       -       1/8 (12.5%)       +       0.0 %       5.195e-5       0                                                                                                    | 8.370e-5                      | 1.284e-5            | 2/8 (25.0%) +            | 10.46 %                 | 5.082e-5         | 5.316e-6         |                                  |
| 1/8 (12.5%) + 0.0% 5.195e-5 0                                                                                                    | 1.109e-4                      | 3.580e-5            | 0/8 (0.0%)               | -                       | -                | -                |                                  |
|                                                                                                    | -                             | -                   | 1/8 (12.5%) <b>+</b>     | 0.0 %                   | 5.195e-5         | 0                |                                  |

# CLOVER BioSoft

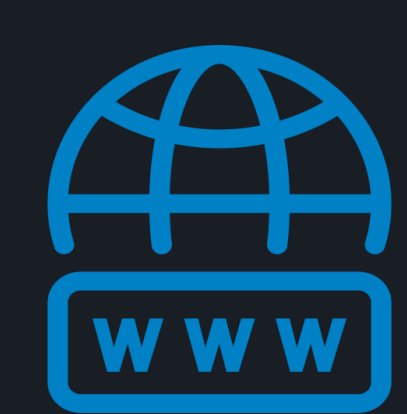

cloverbiosoft.com clovermsdataanalysis.com

**Clover Bioanalytical Software** Copyright<sup>®</sup> 2015

HOME SOFTWARE - TESTIMONIALS TIMELINE ABOUT US MANUAL SIGN UP LOGIN CONTACT US

Al-powered software for research on fast, accurate and cost-efficient Microorganisms Resistance Analysis and Strain Typing using both MALDI-MS and FTIR data

Edif. Centro de Empresas PTS. Av. del Conocimiento, 41 18016 Granada, Spain

Phone: +34 958 991 543 email: info@cloverbiosoft.com support@cloverbiosoft.com

Clover MS Data Analysis Software, Quick Start Guide

## **Biomarker Analysis**

Spectra Viewer: a visualizer for the spectra profile, which we are analyzing

Spectra Viewer

🌼 🗘 Display Settings

3

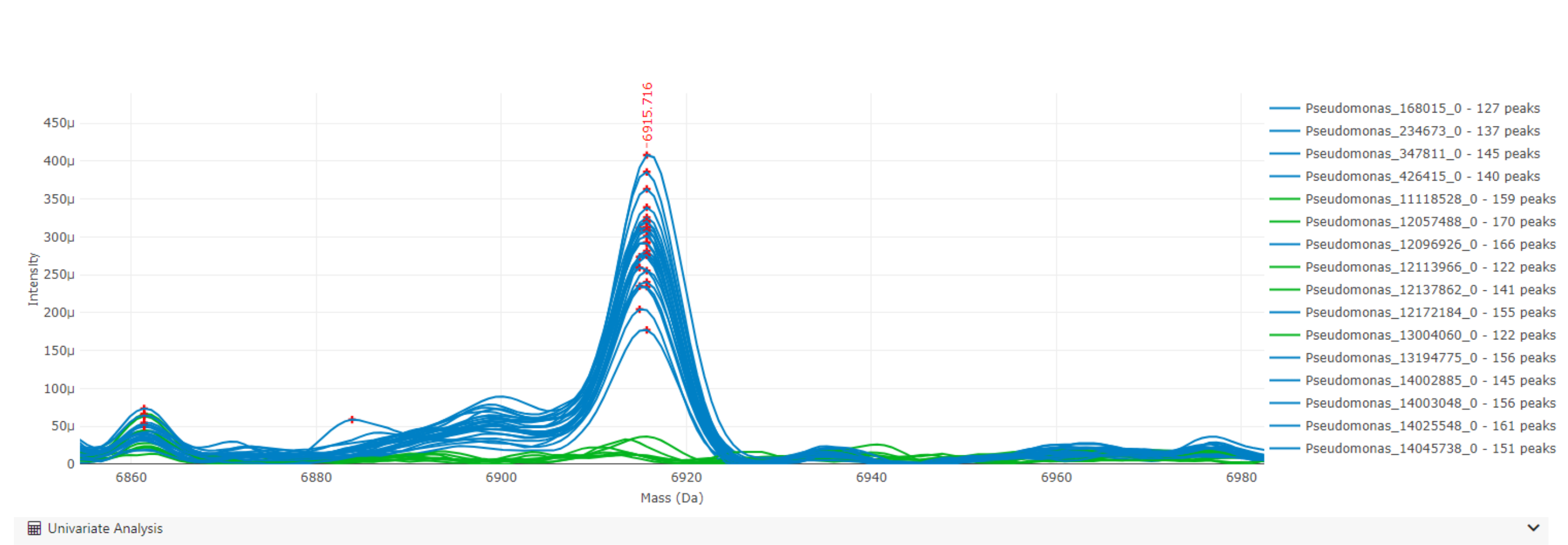

13249.8115

2556.3376

3850.5782

2684.315

Info: T-test selected because you have two categories. For every mass, t-test for the means of intensities is calculated. If population variances are not similar, Welch's t-test is performed instead of Student's t-test. The null hypothesis is tha ntensity means for both categories are roughly equal. q-values smaller than the threshold give evidence against the null hypothesis, so those masses are biomarker candidates Filter by q-value Export full table to CSV Q Global Filter q-value (FDR adjusted p-value) 🔺 1 p-value 🖨 Mass 🖨 1.234e-20 4.972e-18 6915.5669 1.048e-11 2090.4291 5.199e-14 11934.3494 1.095e-10 8.152e-13 2107.8065 3.079e-12 3.102e-10 2.119e-9 2018.1314 2.630e-11 3.008e-9 3457.5235 4.478e-11

3.853e-9

5.966e-9

5.966e-

9.658e-9

Showing 1 to 10 of 81

2.397e-10 4 5 > ≫ 10 ∨

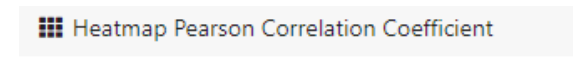

6.693e-11

1.332e-10

1.212e-10

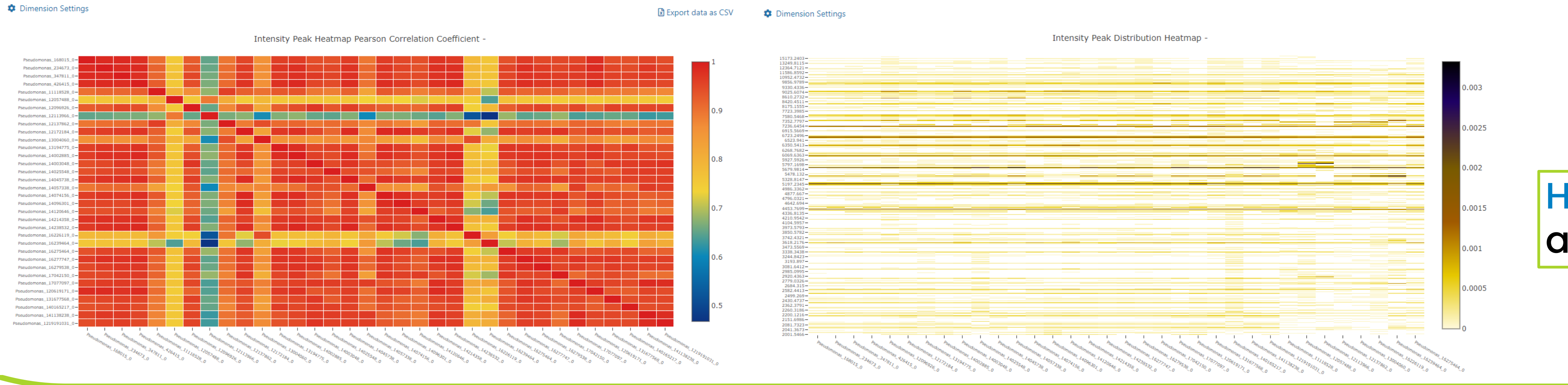

🚺 Heatmap Peaks

## How to perform **Biomarker Analysis** in our platform?

**CLOVER** MS Data Analysis Software

| Click on a peak to add a label. | Click again to hide it |
|---------------------------------|------------------------|

| es                      | ults                | 5                    |           |              |                                 |                   |                  |         |             |          |                        |                       |                   |                        |                   |
|-------------------------|---------------------|----------------------|-----------|--------------|---------------------------------|-------------------|------------------|---------|-------------|----------|------------------------|-----------------------|-------------------|------------------------|-------------------|
| Pec<br>of c             | ak Distr<br>appear  | ributi<br>ance       | or<br>e C | ר Ta<br>Ind  | i <mark>ble:</mark> p<br>metric | beak li<br>cs per | ist wit<br>catec | h<br>Jo | its  <br>ry | percer   | ntage                  | <b>⊡</b> Peak ROC     | Pec               | ak ROC                 |                   |
| 54                      |                     |                      |           |              |                                 |                   |                  |         |             |          | 17178.8                | Pick Positive Catego  | ory               | Pick Negative Category | Minimum AUC 🕄     |
| 🖪 Evenant full table to | - CEV               |                      |           |              |                                 |                   |                  |         |             | 0        | Mass Eilter            | Outbreak              | ~ ≓               | Control                | , 0,8             |
| s export full table to  |                     |                      |           |              | Outbreak                        |                   |                  |         |             | Control  |                        |                       |                   |                        | × Clear selecti   |
| Mass 🕈 1                | Number of spectra 💠 | Appearance 🛛 🖨       | c         | V <b>O</b> ¢ | Mean ≑                          | STDEV \$          | Appearance 💠     | C       | V \$        | Mean 🗢   | STDEV \$               | B Export full table t | to CSV            | Q                      | Global Filter     |
| 2001.5466               | 15                  | 15/26 (57.69%)       | + 3       | (5.581 %     | 2.689e-4                        | 9.567e-5          | 0/8 (0.0%)       | -       |             | -        | -                      | Peak                  | AUC ( $> = 0.8$ ) | 1 Annearance A         | Positive Category |
| 2003.4082               | 4                   | 2/26 (7.69%)         | + 1       | 6.452 %      | 7.605e-5                        | 1.251e-5          | 2/8 (25.0%)      | + 1     | 13.385 %    | 6.089e-5 | 8.149e-6               | 6915.5669             | 1                 | 26/34                  | 26/26             |
| 2012.3888               | 9                   | 7/26 (26.92%)        | + 1       | 15.341 %     | 8.370e-5                        | 1.284e-5          | 2/8 (25.0%)      | + 10    | 10.46 %     | 5.082e-5 | 5.316e-6               | 2091 7222             | 0.9952            | 20/24                  | 26/26             |
| 2018.1314               | 24                  | 24/26 (92.31%)       | + 3       | 32.273 %     | 1.109e-4                        | 3.580e-5          | 0/8 (0.0%)       | -       |             | -        | -                      | 0441 6646             | 0.0052            | 20/24                  | 26/26             |
| 2020.4816               | 1                   | 0/26 (0.0%)          | -         |              | -                               | -                 | 1/8 (12.5%)      | + 0     | 0.0 %       | 5.195e-5 | 0                      | 0555 0075             | 0.9952            | 30/34                  | 20/20             |
| 2024.2796               | 6                   | <b>6/26</b> (23.08%) | + 3       | 33.308 %     | 8.512e-5                        | 2.835e-5          | 0/8 (0.0%)       | -       | -           | -        | -                      | 2556.3376             | 0.9904            | 29/34                  | 26/26             |
| 2034.8659               | 12                  | 11/26 (42.31%)       | + 1       | 15.86 %      | 5.721e-5                        | 9.074e-6          | 1/8 (12.5%)      | + 0     | 0.0 %       | 4.450e-5 | 0                      | 3457.5235             | 0.9904            | 27/34                  | 26/26             |
| 2041.3673               | 23                  | 17/26 (65.38%)       | + 1       | 15.299 %     | 6.424e-5                        | 9.828e-6          | 6/8 (75.0%)      | + 6     | 69.635 %    | 1.162e-4 | 8.089e-5               | 2391.0108             | 0.9856            | 29/34                  | 26/26             |
| 2043.5766               | 3                   | 1/26 (3.85%)         | + 0       | 0.0 %        | 9.327e-5                        | 0                 | 2/8 (25.0%)      | + 4     | 44.449 %    | 1.278e-4 | 5.679e-5               | 6370.9057             | 0.9856            | 32/34                  | 26/26             |
| 2051,3512               | 29                  | 25/26 (96.15%)       | + 1       | 13.267 %     | 1.039e-4                        | 1.379e-5          | 4/8 (50.0%)      | + 1     | 15,366 %    | 8.481e-5 | 1.303e-5               | 13249.8115            | 0.9856            | 27/34                  | 26/26             |
| 20010012                |                     | 20/20 (301330)       |           | 5.207 /0     | <li>&lt;&lt; 1 2</li>           | 3 4 5 > ≫ 10 ∨    | 470 (50070)      |         | 5.500 %     |          | Showing 1 to 10 of 403 | 2107.8065             | 0.9784            | 26/34                  | 25/26             |
|                         |                     | -                    | Crown     |              | icon                            |                   |                  |         |             |          |                        | 2456.8347             | 0.9784            | 26/34                  | 25/26             |

Groups pair comparison

Appearance comparison
 Intensity mean comparison

### Univariate Analysis: t-Test or Mann-Whitney U test for two categories; one-way ANOVA for three or more categories

| Export full table to CSV |
|--------------------------|
| Mass ^ 1                 |
| 2001.5466                |
| 2003.4082                |
| 2012.3888                |
| 2018.1314                |
| 2020.4816                |
| 2024.2796                |
| 2034.8659                |
| 2041.3673                |
| 2043.5766                |
| 2051.3512                |
|                          |

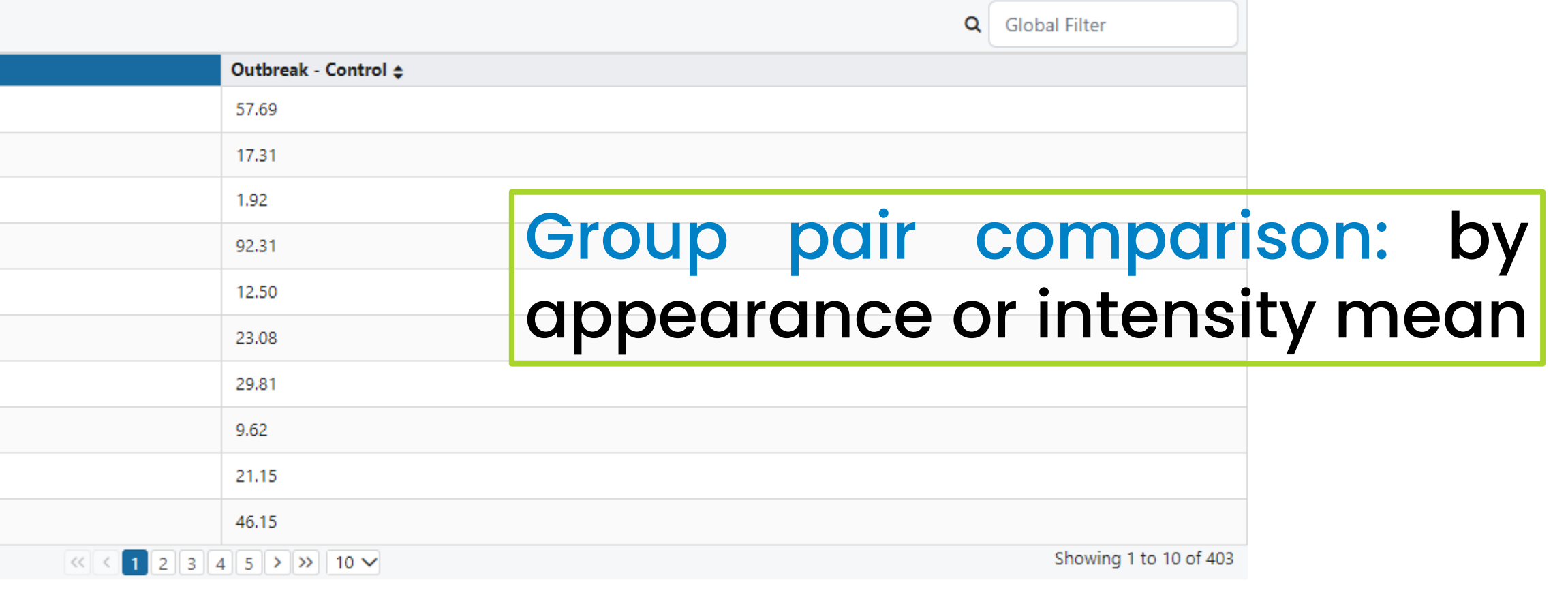

× Clear selection

### **Heatmaps:** Pearson Correlation Coefficient and Intensity Peak Distribution

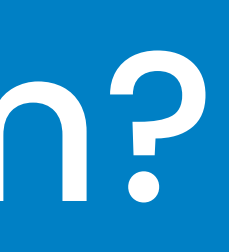

# CLOVER BioSoft

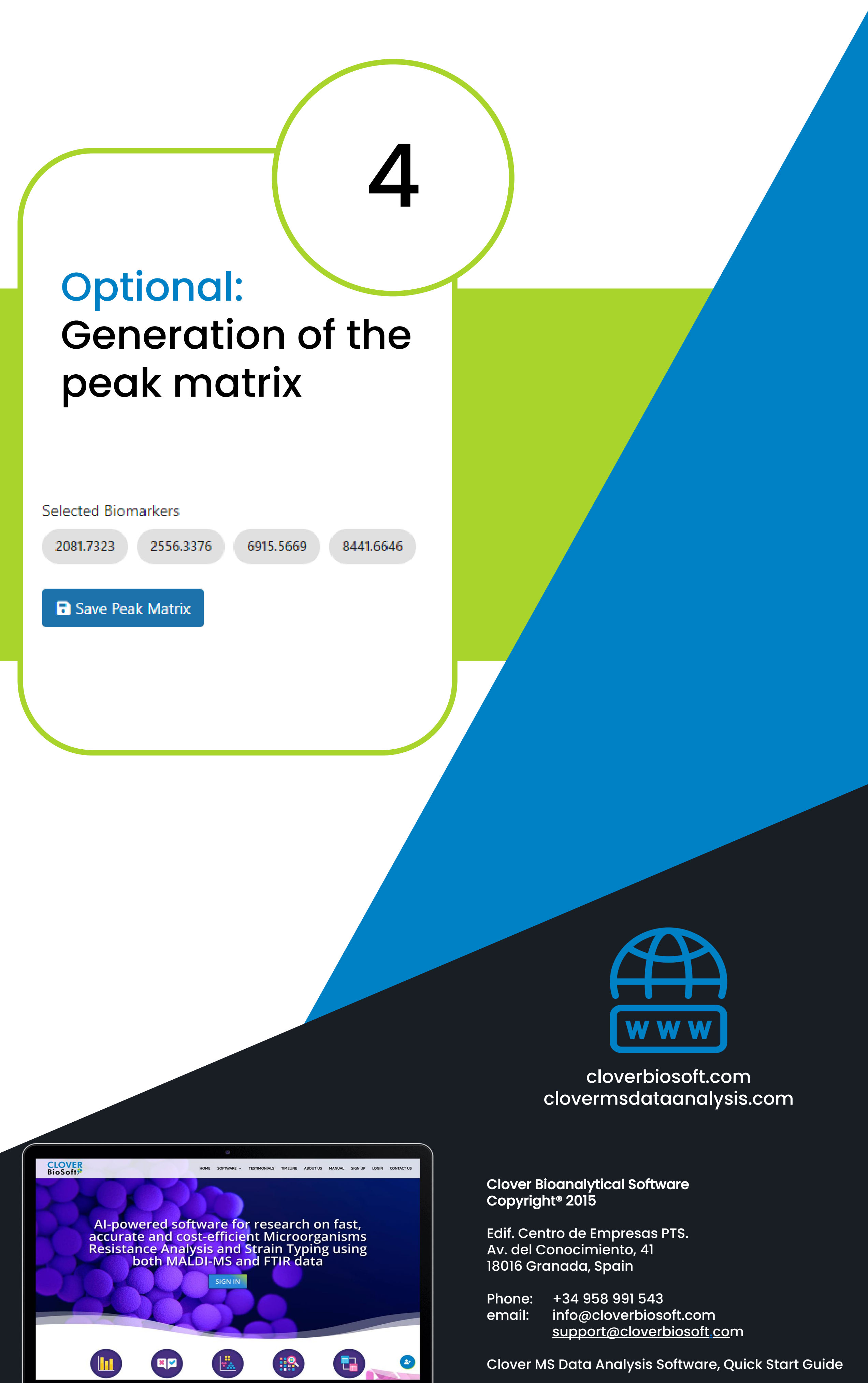

Clover MS Data Analysis Software, Quick Start Guide